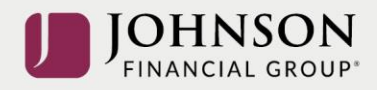

# Panini mI:Deal Scanner Installation

This guide will assist you to install your Panini ml:Deal scanner. There are instructions for a Windows computer and for a Mac computer. Navigate to the appropriate page for the installation. If you need assistance, please contact Treasury Management Support at 1-888-769-3796 or tmsupport@johnsonfinancialgroup.com.

## Contents

| Windows Operating Systems | 2 |
|---------------------------|---|
| Mac Operating Systems     | 7 |

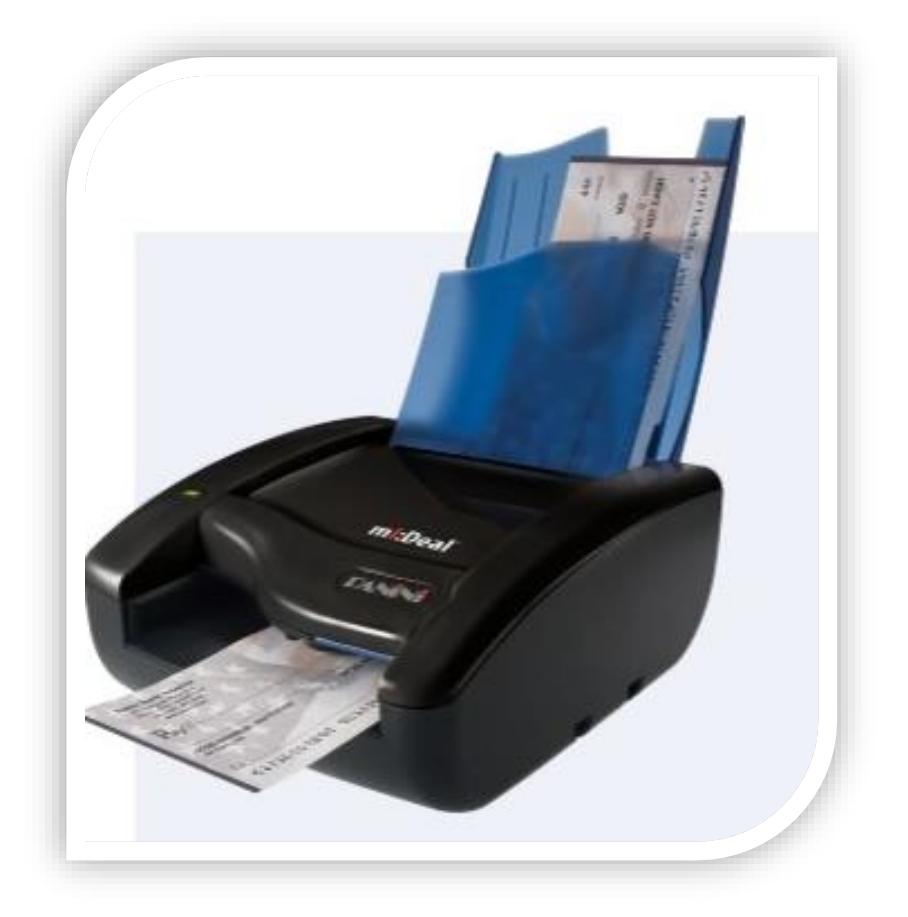

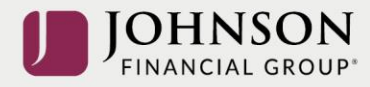

### WINDOWS OPERATING SYSTEMS

\*\*\*Administrative rights should be granted in order to complete the installation\*\*\*

- 1. Please review the necessary system requirements, found on the Client Resource Center, for DepositPartner to run properly.
- 2. Connect the scanner.
  - a. Connect the USB cable to the back of the scanner, then to the computer.
  - b. Connect the scanner power cable to the back of the scanner, then to an available power outlet.
  - c. Make sure the blue flaps of the scanner are open and the light is a solid orange.
- 3. Access the scanner homepage via <u>https://192.168.4.1</u> or copy and paste the link into a browser of your choice.

Note: If you cannot access the scanner homepage, attempt to access via http://192.168.4.1/.

- a. If using <u>Chrome</u>, a warning message may appear.
  - i. Click on Advanced and Proceed to 192.168.4.1 (unsafe).
- b. If using **<u>Firefox</u>**, a warning message may appear.
  - i. Click I Understand the Risks and Add Exception...
    - or click on Advanced and Add Exception.
- 4. Configure the scanner.

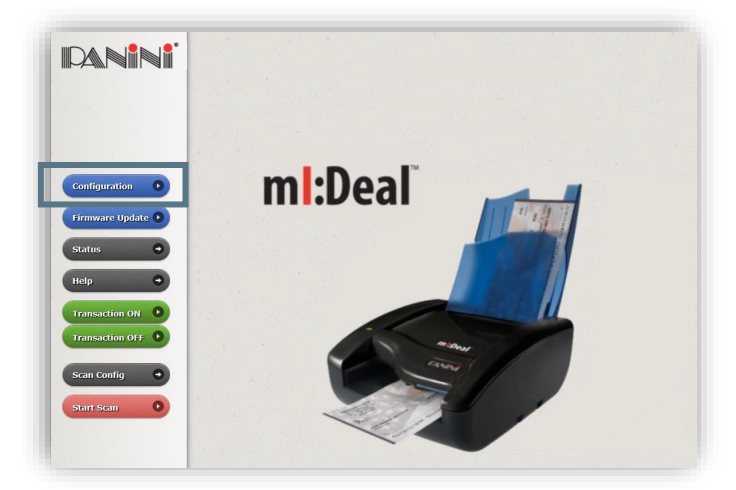

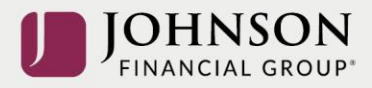

a. Click on **Configuration** and **Connection Parameters Setup.** 

|         | mI:Deal Check Scanner Configuration                         |                                |
|---------|-------------------------------------------------------------|--------------------------------|
|         |                                                             |                                |
|         |                                                             | Miscellaneous Parameters Setup |
|         | Connection Parameters Setup                                 | Password Setup                 |
| tome D  |                                                             | Bulk Setup                     |
| isins • | [11] Maylin & Cold assessments and the Cold Maylin Science. | End Access Session             |

- b. Click Next.
- c. Scroll to the bottom of the page.
- d. Next to HTTPS: select Default Certificate.

| <br>✓ NetBios                             | Workgroup Name                       | EVERNEXT  |                                                                              |
|-------------------------------------------|--------------------------------------|-----------|------------------------------------------------------------------------------|
| mDNS                                      | Subdomain Name                       |           | .local                                                                       |
| HTTP: Default<br>Disable<br>Dev cr Custom | certificate  certificate certificate | Root CA ( | Certificate Download (PEM Format)<br>Certificate Download (X.509 DER Format) |
|                                           |                                      |           | Set Configure                                                                |

- e. Type "mideal" in the field for device name.
- 5. Download Root Certificate.
  - a. Click on the Root CA Certificate Download (x.509 DER Format) link.
  - b. Click the certificate downloaded from the scanner homepage and click **Open** to begin import process.

| Open File | - Security War                                        | ning                                                                                                    | × |
|-----------|-------------------------------------------------------|----------------------------------------------------------------------------------------------------|---|
| Do you    | want to open                                          | this file?                                                                                                    |   |
|           | Name:                                                 | C:\Users\Downloads\PaniniV2CA-Cert.crt                                                                                                    |   |
|           | Publisher:                                            | Unknown Publisher                                                                                                    |   |
|           | Type:                                                 | Security Certificate                                                                                                    |   |
|           | From:                                                 | C:\Users\Downloads\PaniniV2CA-Cert.crt                                                                                                    |   |
|           |                                                       | Open Cancel                                                                                                    | ] |
| 🗹 Alway   | /s ask before o                                       | pening this file                                                                                                    |   |
| 1         | While files fr<br>harm your co<br>software. <u>Wh</u> | om the Internet can be useful, this file type can potentiall<br>omputer. If you do not trust the source, do not open this<br><u>nat's the risk?</u> | y |

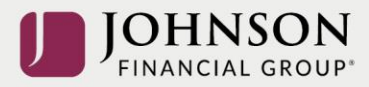

| Ge | neral Details Certification Path                                                                                              |
|----|----------------------------------------------------------------------------------------------------|
|    | Certificate Information                                                                                                    |
|    | This certificate is intended for the following purpose(s):<br>• All issuance policies<br>• All application policies           |
|    | Issued to: Panini Certification Authority V2                                                                                  |
|    | Issued by:         Panini Certification Authority V2           Valid from         5/ 30/ 2016         to         10/ 17/ 2046 |
| ļ  | Install Certificate Issuer Statement                                                                                          |

c. Click Install Certificate... and Next.

d. Select *Local Machine* as the Store Location. Click *Next*. *Note:* This may not appear on some computers. If not, skip to step e.

| <ul> <li> <i>B</i> Certificate Import Wizard         </li> </ul>                                                                                                    |     |
|----------------------------------------------------------------------------------------------------|-----|
| Welcome to the Certificate Import Wizard                                                                                                    |     |
| This wizard helps you copy certificates, certificate trust lists, and certificate revocation<br>lists from your disk to a certificate store.                                                                                                    |     |
| A certificate, which is issued by a certification authority, is a confirmation of your identity<br>and contains information used to protect data or to establish secure network<br>connections. A certificate store is the system area where certificates are kept. |     |
| Store Location O Current User  C Local Machine                                                                                                    |     |
| To continue, dick Next.                                                                                                    |     |
|                                                                                                    |     |
| Sext Can                                                                                                    | cel |

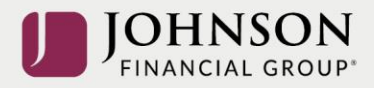

e. Select Place all certificates in the following store and click Browse.

| rtificate stores are sys              | tem areas where                         | certificates are kep                                                                                                    | t.                                                                                                    |                                                                                                    |
|---------------------------------------|-----------------------------------------|----------------------------------------------------------------------------------------------------|----------------------------------------------------------------------------------------------------|----------------------------------------------------------------------------------------------------|
|                                       |                                         |                                                                                                    |                                                                                                    |                                                                                                    |
| ndows can automatical<br>certificate. | ly select a certific                    | ate store, or you ca                                                                                                    | an specify a location                                                                                                    | n for                                                                                                    |
| O Automatically selec                 | t the certificate st                    | ore based on the t                                                                                                    | vpe of certificate                                                                                                    |                                                                                                    |
| Place all certificates                | s in the following s                    | tore                                                                                                    |                                                                                                    |                                                                                                    |
| Certificate store:                    |                                         |                                                                                                    |                                                                                                    |                                                                                                    |
|                                       |                                         |                                                                                                    | browse                                                                                                    |                                                                                                    |
|                                       |                                         |                                                                                                    |                                                                                                    |                                                                                                    |
|                                       |                                         |                                                                                                    |                                                                                                    |                                                                                                    |
|                                       |                                         |                                                                                                    |                                                                                                    |                                                                                                    |
|                                       |                                         |                                                                                                    |                                                                                                    |                                                                                                    |
|                                       | ndows can automatical<br>e certificate. | ndows can automatically select a certifica<br>certificate.<br>Automatically select the certificate at<br>@ Place all certificates in the following as<br>Certificate store: | ndows can automatically select a certificate store, or you co<br>certificate.<br>Automatically select the certificate store based on the t<br>@ Place all certificates in the following store<br>Certificate store: | ndows can automatically select a certificate store, or you can specify a locator<br>certificate.<br>Automatically select the certificate store based on the type of certificate<br>@ Place all certificates in the following store<br>Certificate store:<br>Browse |

f. Select Trusted Root Certification Authorities and click OK.

| Select Certificate Store                                                                               | × |
|----------------------------------------------------------------------------------------------------|---|
| Select the certificate store you want to use.                                                          |   |
| Personal                                                                                               | ^ |
| Certification Authorities     Certification Authorities     Certification Authorities     Certificates | * |
| Show physical stores                                                                                   |   |
| OK Cancel                                                                                              |   |

- g. Click Next and Finish.
- h. The certificate is now properly installed. Click OK.

| 📮 ce               | ertificate Information                            |
|--------------------|---------------------------------------------------|
| This cert          | ificate is intended for the following purpose(s): |
| • All i<br>• All a | ssuance policies<br>application policies          |
|                    | Certificate Import Wizard X                       |
|                    | The import was successful.                        |
| Issu               |                                                   |
| Issu               | ОК                                                |
| Valie              | <b>1 from</b> 5/30/2016 <b>to</b> 10/17/2046      |
|                    | Install Certificate Issuer Statemen               |

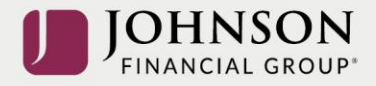

- 6. Back on the Panini Homepage, click on Set Configuration.
- 7. Reboot the scanner by clicking the *Reboot* button. Leave the scanner plugged in.
  - a. The scanner light will flash from orange to red a number of times. Once the light has stopped flashing, close the browser. You are finished with this page.
- 8. Update User Profile.
  - a. Log on to the DepositPartner website via AccessJFG.
  - b. After logging into DepositPartner, click the *profile icon* on the top right menu bar and select *User Profile*.
  - c. Next to Scanner, select the *Panini ml:Deal* scanner and enter the *Host Name* as 192.168.4.1.
  - d. Click Save.

You can now scan and deposit checks.

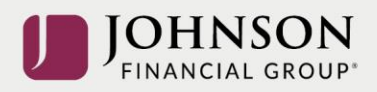

### **MAC OPERATING SYSTEMS**

\*\*\*Administrative rights should be granted in order to complete the installation\*\*\*

- 1. Connect the scanner.
  - a. Connect the USB cable to the back of the scanner, then to the computer.
  - b. Connect the scanner power cable to the back of the scanner, then to an available power outlet.
  - c. Make sure the blue flaps of the scanner are open and the light is a solid orange.
- 2. Access the scanner homepage via <u>https://192.168.4.1/.</u>

Note: If you cannot access the scanner homepage, attempt to access via http://192.168.4.1/.

- a. If using <u>Chrome</u>, a warning message may appear.
  - i. Click on Advanced and Proceed to 192.168.4.1 (unsafe).
- b. If using **<u>Firefox</u>**, a warning message may appear.
  - i. Click I Understand the Risks and Add Exception...

Or click on Advanced and Add Exception...

- ii. Click Confirm Security Exception.
- 3. Configure the scanner.
  - a. Click on Configuration and Connection Parameters Setup.

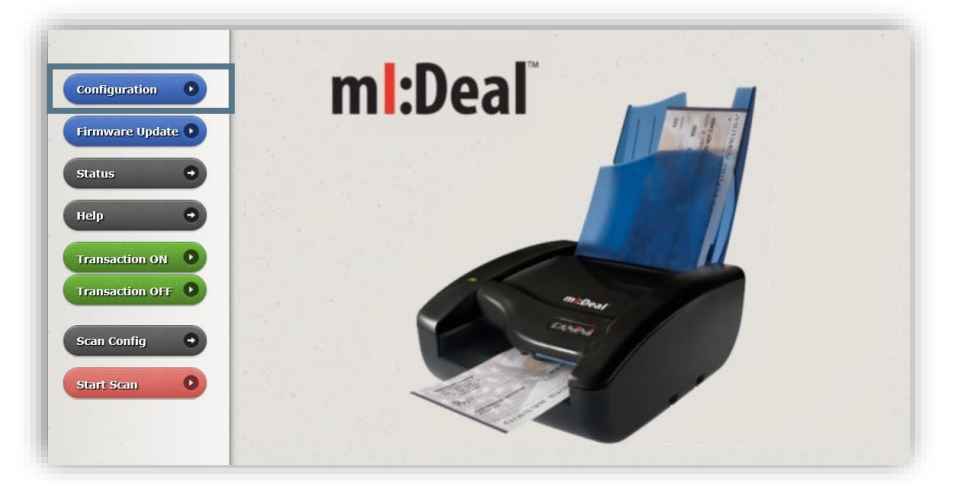

- b. Click Next.
- c. Scroll to the bottom of the page.

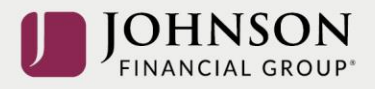

- d. Next to HTTPS: select Default Certificate.
- e. Type "mideal" in the field for device name.

| NetBios Workgroup Name          | EVERNEXT                                        |
|---------------------------------|-------------------------------------------------|
| mDNS Subdomain Name             | local                                           |
|                                 |                                                 |
| HTTPS: Default certificate V    |                                                 |
| Disabled<br>Default certificate | Reat CA Cartificate Download (DEM Format)       |
| De Vici Custom certificate      | Koot CA Certificate Download (PEM Pormat)       |
|                                 | Root CA Certificate Download (X.509 DER Format) |
|                                 |                                                 |

- 4. Download Root Certificate **Note:** You must have administrative rights in order to download the certificate.
  - a. Click on the Root CA Certificate (PEM Format) link.

| Device Name mideal | Root CA Certificate Download (PEM Format)      |
|--------------------|------------------------------------------------|
|                    | Root CA Certificate Download (X509 DER Format) |

- b. After the Certificate has been downloaded, click Set Configuration.
- 5. Reboot the scanner by clicking the *Reboot* button. Leave the scanner plugged in.
  - a. The scanner light will flash from orange to red a number of times. Once the light has stopped flashing, close the browser. You are finished with this page.
- 6. Keychain Access
  - a. Click Go in the menu bar at the top of the screen. Select Utilities from the dropdown.

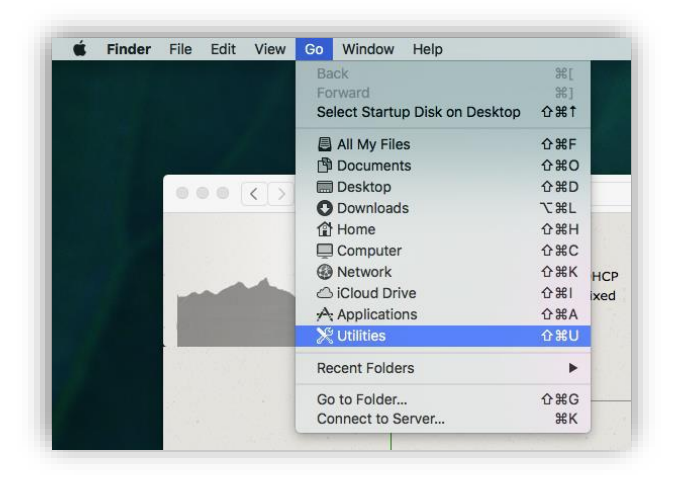

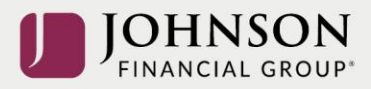

- 🔀 Utilities • • • Q Search Disk Utility DocketPORT 485 Grab Favorites Calibrator All My Files J \* iCloud Drive Applications HP Utility Grapher iMac EFI Firmware Update Desktop R Documents Ownloads Migration Assistant eychain Access Devices CCX Suppor... ٩ Tags
- b. Click on Keychain Access.

#### c. Click on Certificates.

| 🗯 Keychain Ace                                              | cess File Edit V                                                                                                    | iew Window                                   | Help            |                                      |                   |          |
|-------------------------------------------------------------|----------------------------------------------------------------------------------------------------|----------------------------------------------|-----------------|--------------------------------------|-------------------|----------|
| Keychain Access                                             |                                                                                                    |                                              |                 |                                      |                   |          |
| Click to lock the lo                                        | ogin keychain.                                                                                                    |                                              |                 |                                      |                   | Q Search |
| Keychains<br>login<br>Local Items<br>System<br>System Roots | Keychains<br>login<br>Local Items<br>System<br>Root certificate authority<br>Root certificate authority<br>Expires: Saturday, October 13, 2035 at 12:18:16 PM Central Daylight Time<br>© This root certificate is not trusted |                                              |                 |                                      |                   |          |
|                                                             | Name                                                                                                    | <ul> <li>Ki</li> <li>Authority ce</li> </ul> | nd<br>rtificate | Expires<br>Oct 13, 2035, 12:18:16 PM | Keychain<br>Iogin |          |
| Category                                                    |                                                                                                    |                                              |                 |                                      |                   |          |
| All Items Passwords Secure Notes My Certificates            |                                                                                                    |                                              |                 |                                      |                   |          |
| Certificates                                                | 1                                                                                                    |                                              |                 |                                      |                   |          |

d. Right click on the certificate and click *Get Info*:

| •                                                           |                | Keychain A                                                                                                    | Access                           |          |          |
|-------------------------------------------------------------|----------------|----------------------------------------------------------------------------------------------------|----------------------------------|----------|----------|
| Click to lock the I                                         | ogin keychain. |                                                                                                    |                                  |          | Q Search |
| Keychains<br>login<br>Local Items<br>System<br>System Roots |                | Panini Certification Authority<br>loot certificate authority<br>xpires: Saturday, October 13, 2035 at 1:<br>3 This root certificate is not trusted | 2:18:16 PM Central Daylight Time |          |          |
|                                                             | Name           | ^ Kind                                                                                                    | Expires                          | Keychain |          |
|                                                             | Panini Cer     | New Certificate Preference<br>Copy "Panini Certification Aut                                                                                       | 35, 12:18:16 PM                  | 1 login  |          |
| Category                                                    |                | Delete "Panini Certification Au                                                                                                    | uthority"                        |          |          |
| All Items<br>Passwords<br>Secure Notes                      | ų              | Get Info<br>Evaluate "Panini Certification                                                                                                    | Authority"                       |          |          |

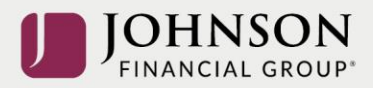

e. Expand Trust, then in the first dropdown, choose Always Trust.

| •••                | Panini Certification Authority                                                                                                    |  |  |  |
|--------------------|----------------------------------------------------------------------------------------------------|--|--|--|
| Certificate<br>Int | Panini Certification Authority<br>Root certificate authority<br>Expires: Saturday, October 13, 2035 at 12:18:16 PM Central Daylight Time<br>This root certificate is not trusted |  |  |  |
| 🔻 Trust            | Use System Defaults                                                                                                    |  |  |  |
| W                  | nen using this certificate:  Always Trust Never Trust                                                                                                    |  |  |  |
| Secu               | ıre Sockets Layer (SSL) 🛛 Always Trust 📀                                                                                                    |  |  |  |
|                    | Secure Mail (S/MIME) Always Trust                                                                                                    |  |  |  |
| Extensib           | le Authentication (EAP) Always Trust                                                                                                    |  |  |  |

f. Click the red dot to close the window. You will be prompted for a username and password for the computer. Enter credentials and select Update Settings.

| You are making changes to your Certificate Trust<br>Settings. Type your password to allow this. |                        |  |  |
|-------------------------------------------------------------------------------------------------|------------------------|--|--|
| Username:                                                                                       | CCX Support            |  |  |
| Password:                                                                                       |                        |  |  |
|                                                                                                 | Cancel Update Settings |  |  |

- 7. Update User Profile.
  - a. Log on to the DepositPartner website via AccessJFG.
  - b. After logging into DepositPartner, click the *profile icon* on the top right menu bar and select *User Profile*.
  - c. Next to Scanner, select the *Panini ml:Deal* scanner and enter the *Host Name* as 192.168.4.1.
  - d. Click Save.
- 8. You should be able to scan and complete a deposit.